ロイロノートアカウントでの「欠席・遅刻連絡等」の方法について

☆欠席・遅刻のご連絡は8時10分までにお願いします。それ以降は確認のため学校から ご連絡させていただく場合があります。

2~6年生には昨年度3月に同様のお知らせをしておりますが、再度ご確認ください。

(1) 児童生徒の Google アカウントからログアウトをする。(2~6 年生)

(※ログアウトしている方は(2)から始める。)

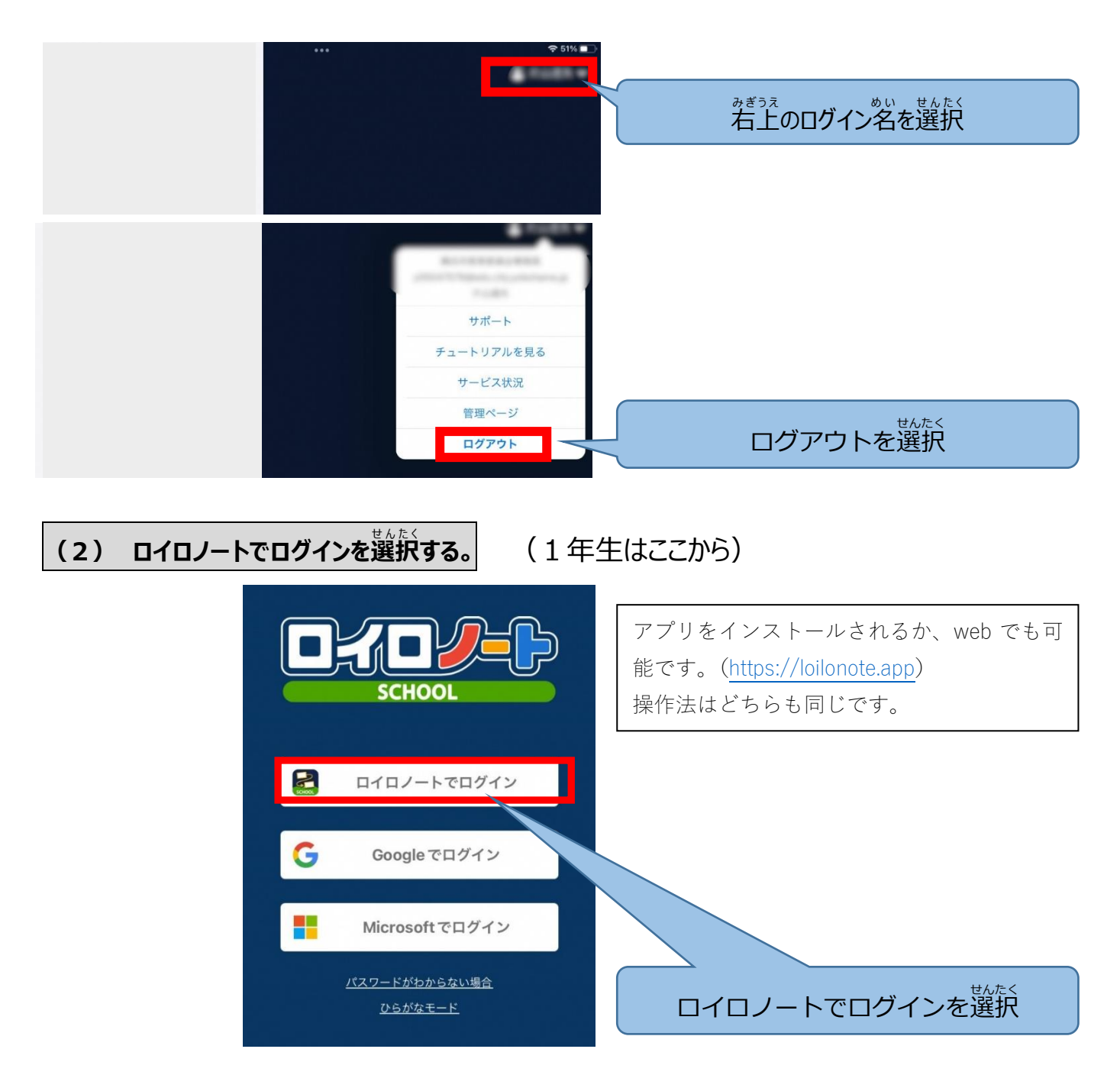

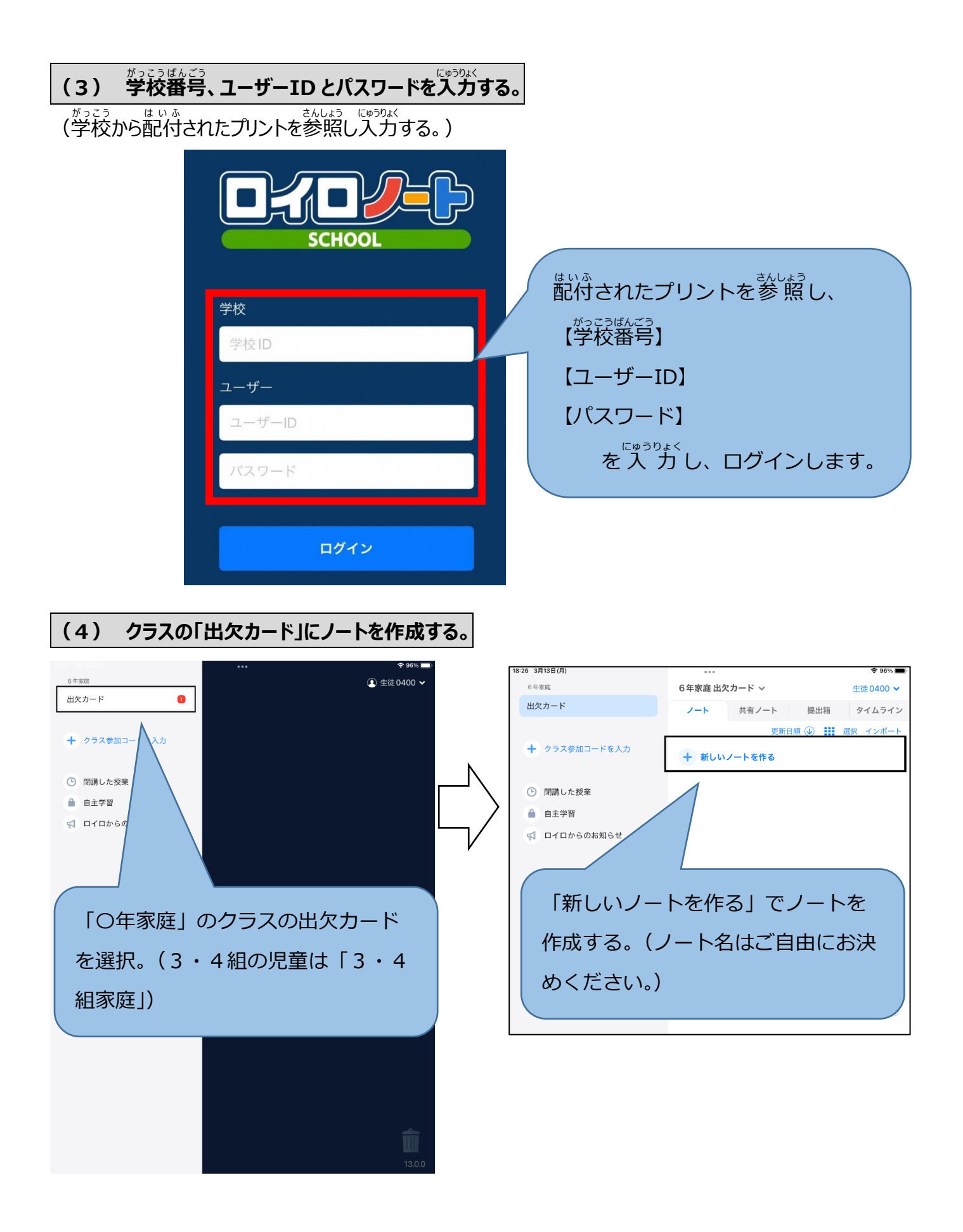

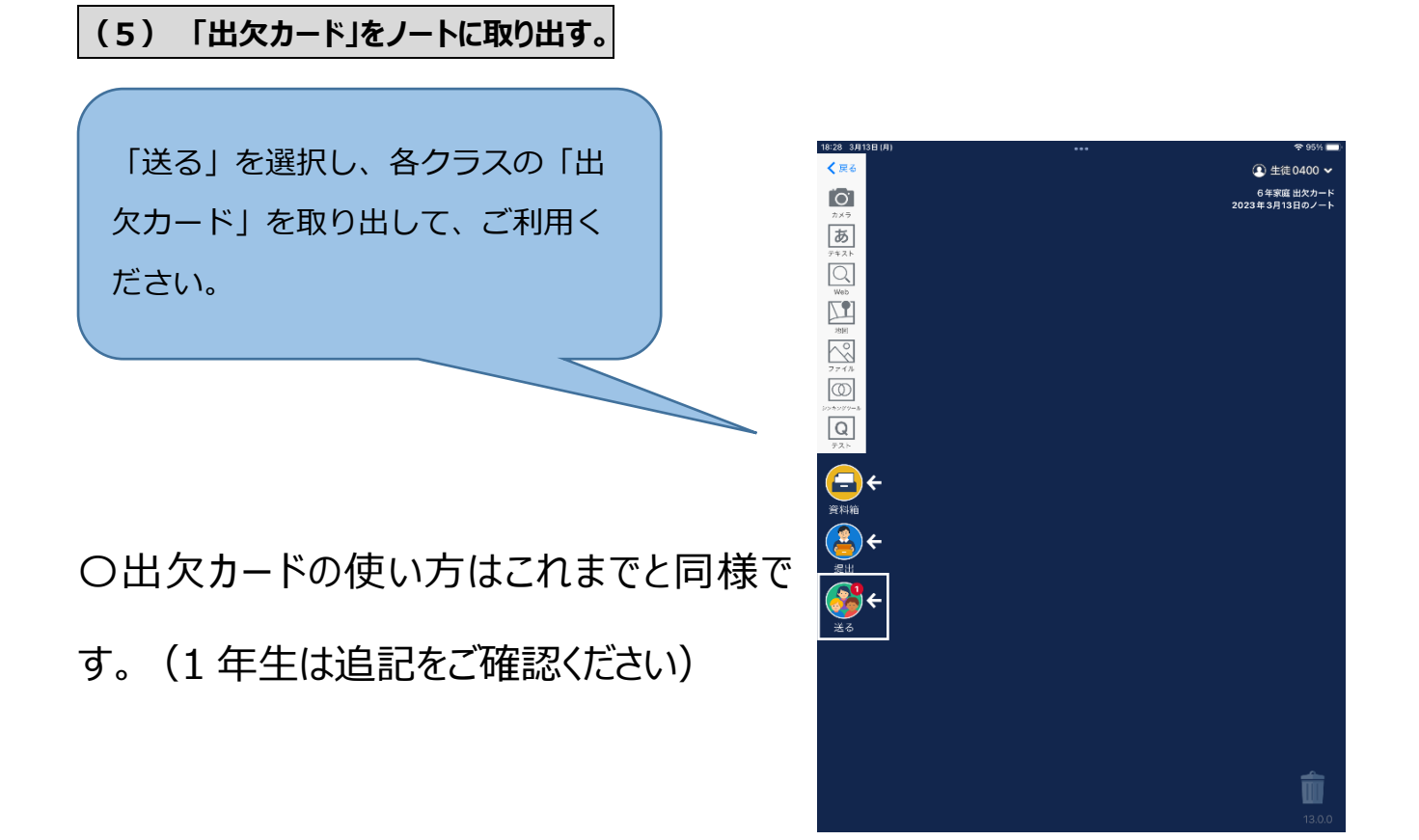

ご欠席をされた際の学校からの連絡は、基本的にロイロノートから送らせていただきますので、放課後にご確認いただくようにお願いいたします。(上記の画面のように【送る】アイコンに通知が入ります。)

なお、ご家庭からのロイロノートのご使用に関しては欠席、 遅刻のご連絡にのみお使いくださいますようお願いいたしま す。

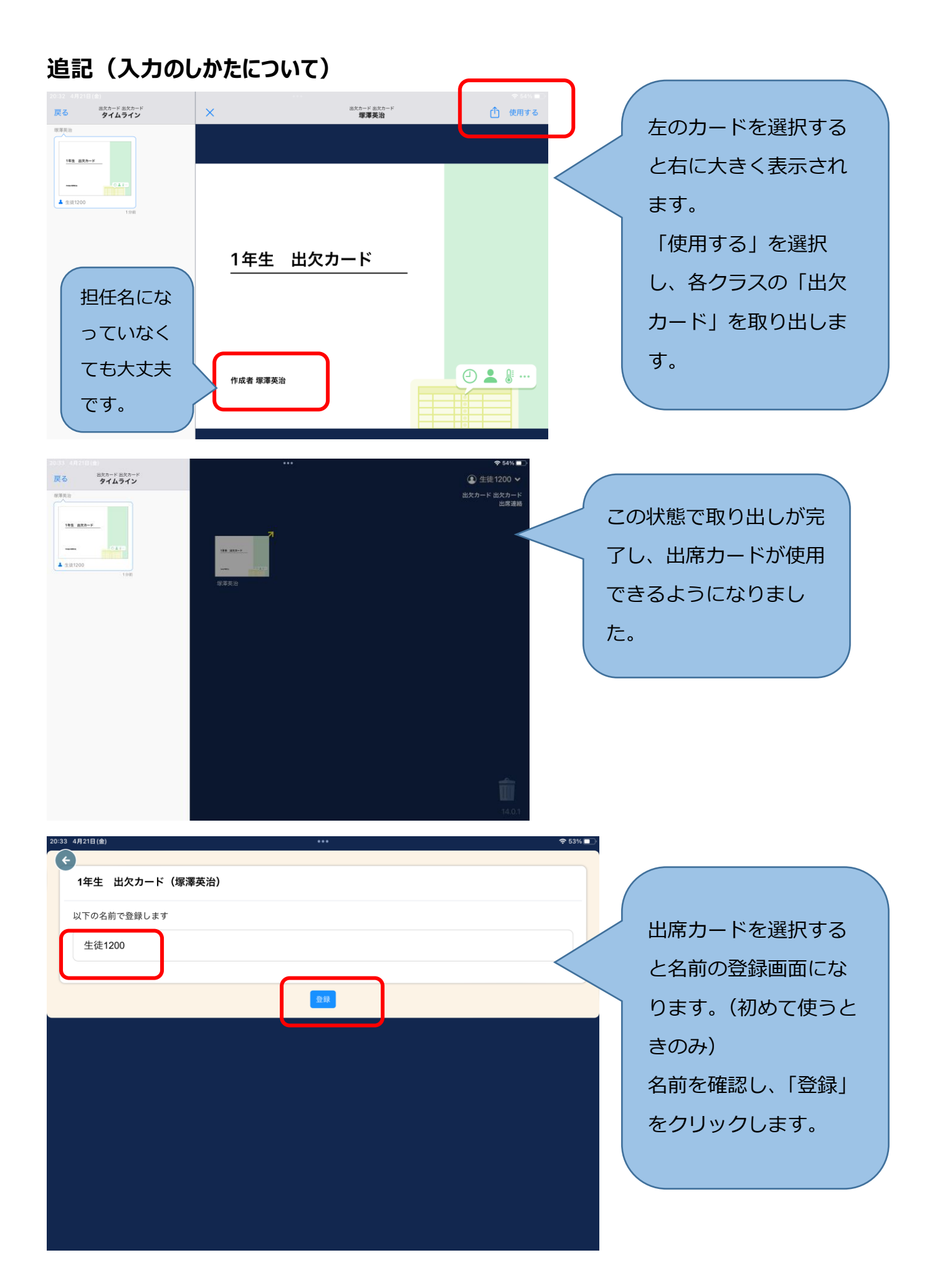

| 1416(2)<br>1年生 出欠カード                                                              |              |                                        |                                           | 生徒1200                                      | 1                  |
|-----------------------------------------------------------------------------------|--------------|----------------------------------------|-------------------------------------------|---------------------------------------------|--------------------|
| < 2023/04/21 >                                                                    |              |                                        |                                           |                                             |                    |
| 当てはまるものを選択してください                                                                  |              |                                        |                                           |                                             | 早退については<br>連絡帳でお知ら |
|                                                                                   | )欠席          | □ 遅刻                                   |                                           | 早退                                          | せください。             |
| 理由を選択してください(複数選択可)           □ 異常なし         □ 発熱           □ インフルエンザ         □ 怪我 | □ 頭痛<br>□ 通院 | <ul> <li>□風邪症状</li> <li>□公欠</li> </ul> | <ul> <li>□ 下痢・腹痛</li> <li>□ 忌引</li> </ul> | <ul> <li>□ 吐き気・嘔吐</li> <li>□ その他</li> </ul> |                    |
| 詳細をご記入ください(自由回答)                                                                  |              |                                        |                                           |                                             |                    |
|                                                                                   |              |                                        |                                           |                                             |                    |
| <del>検温</del><br>365.c                                                            |              |                                        | $\langle$                                 | > 必要な欄<br>き、「送信                             | ここ記入いたた            |
|                                                                                   |              | 送信                                     |                                           | 体調不良                                        | により欠席される           |
|                                                                                   |              |                                        |                                           | <u>際は理由</u> の<br>て、検温                       | の選択と合わせ 結果の入力をして   |
|                                                                                   |              |                                        |                                           | から送信                                        | してください。            |
|                                                                                   |              |                                        |                                           |                                             |                    |